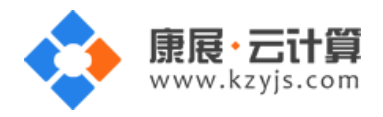

# Windows2012 云面板全能环境

#### 文档更改记录

| 日期          | 修改人   | 版本   |
|-------------|-------|------|
| 2015年4月22日  | 康展云计算 | V1.0 |
| 2018年11月24日 | 康展云计算 | V2.0 |
| 2019年5月30日  | 康展云计算 | V3.0 |

| Window     | rs 云面板全能环境  | 1 |
|------------|-------------|---|
| <i>—</i> , | 如何获取云面板管理权限 | 3 |
| <u> </u>   | 账号密码安全提醒    | 5 |
| 三、         | 如何建立站点      | 7 |
|            | 1、创建网站      | 3 |
|            | 2、选择脚本      | Э |
|            | 3、创建数据库1    | ) |
|            | 4、绑定域名1     | 1 |
| 四、         | 面板功能介绍1     | 3 |
|            | 1、主机信息14    | 4 |
|            | 2、数据库1      | 5 |
|            | 3、访问统计1     | 5 |
|            | 4、流量分析1     | 7 |
|            | 5、网站监测1     | 3 |
|            | 6、预装软件1     | Э |

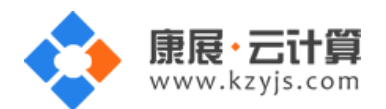

| 五、 | 软件安装路径   | 28 |
|----|----------|----|
|    | 13、站点管理  | 26 |
|    | 12、首页设置  | 26 |
|    | 11、在线解压  | 25 |
|    | 10、在线压缩  | 24 |
|    | 9、脚本切换   | 24 |
|    | 8、FTP 帐号 | 23 |
|    | 7、域名绑定   | 22 |

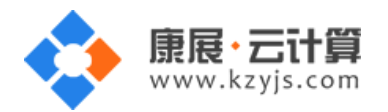

## 一、如何获取云面板管理权限

购买完云面板镜像后,通过远程桌面连接 远程登录,如下:

| 😼 远程桌面;  | 连接                                              |                                                                          |                 |          |                  | x   |
|----------|-------------------------------------------------|--------------------------------------------------------------------------|-----------------|----------|------------------|-----|
| <b>N</b> | 远程桌面<br>连接                                      | Ē                                                                        |                 |          |                  |     |
| 常规 显     | 示 本地资                                           | 源 程序                                                                     | 体验              | 高级       |                  |     |
| 一登录设置    | 输入远程计算<br>计算机(C):<br>用户名:<br>当您连接时将<br>II 分许我保存 | 【机的名称。<br>119.29. <b>44</b><br>Administra<br>術の您询问凭打<br><b>字凭据 (</b> R)】 | 。<br>tor<br>据。  | •        | <b>•</b>         |     |
| 连接设置     | 将当前连接设<br>接。<br>保存 (S)                          | 2置保存到 RI                                                                 | DP 文件或<br>評为(V) | 打开—1<br> | ~已保存的连<br>打开 (2) |     |
| 🗻 选项 (0) |                                                 |                                                                          |                 | 连接(N)    | 帮助               | (Н) |

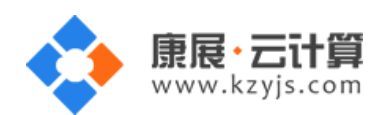

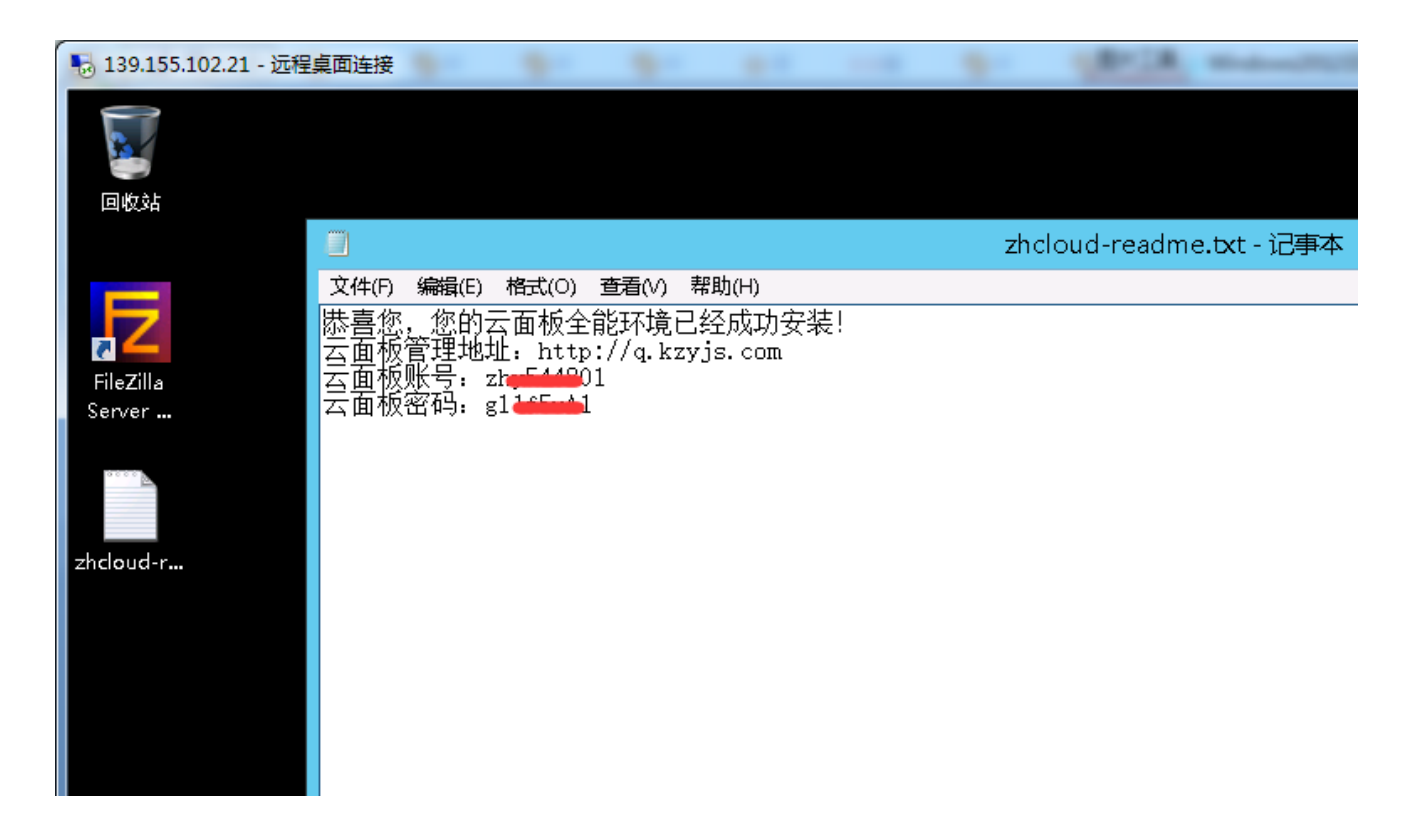

如上 , 双击 zhcloud-readme.txt 就可以查看到您的云面板的登陆权限了。

如果没有 zhcloud-readme.txt 这个文件生成,请到您的腾讯云控制台检查下是否封了 1777 端口,导致通信失败。如下图:

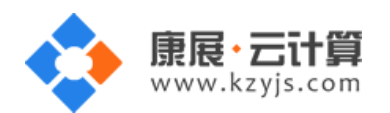

| 勝讯 意思                  | 云产品~  ②                          |                                                                                                    |        |
|------------------------|----------------------------------|----------------------------------------------------------------------------------------------------|--------|
| 云服务器                   | ✓ 返回 ins-fld4uima(未命<br>参数 监控 健康 | 5 <b>名)详情</b><br>险重 安全组 操作日志                                                                            |        |
| 云主机<br>镜像<br>云硬色       | 建议根据云主机操作系统,和云主机业3               |                                                                                                    | 安全组提高了 |
| SSH密钥<br>安全组<br>弹性公网IP | <b>已加入安全组</b> 配置安全组<br>优先级 安全组名称 | 您已选1台云主机,宣看详情 ✓<br>选择您需要配置的安全组 如果您配置了安全组请选择这个或□ Q<br>若您选择其他2个,1777端口就会被封了<br>团长 sg-a0t48lkb 默认安全组放通全部端口 |        |
|                        | <b>规则预览</b> 入站规则 出站规则            | <ul> <li>□ ID: sg-0cj2rlgt Linux安全组放通22端口</li> <li>□ ID: sg-jv6ar7z9 Windows安全组放通3389端口</li> </ul>      |        |
|                        |                                  | 後定 取消                                                                                                   |        |

如上:如果您配置了安全组,请选择第一项,默认安全组放通全部端口;或者单独开放20、 21、80、8081、1777、30000-30010端口,然后再在腾讯云管理控制台重装系统,选择当 前镜像,进行重装即可。

## 二、账号密码安全提醒

(1) ftp 密码, 数据库密码修改具体请查看四中的第2、8、13点

(2)外网访问 mysql 的管理工具 phpmyadmin 地址为 : http://您的服务器公网 ip:8081/phpmyadmin/

(3)关闭 ftp 服务和 mysql 服务的方式

登录服务器,单击Windows PowerShell,输入 services.msc 后回车,打开服务管理工具。

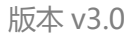

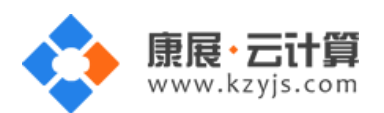

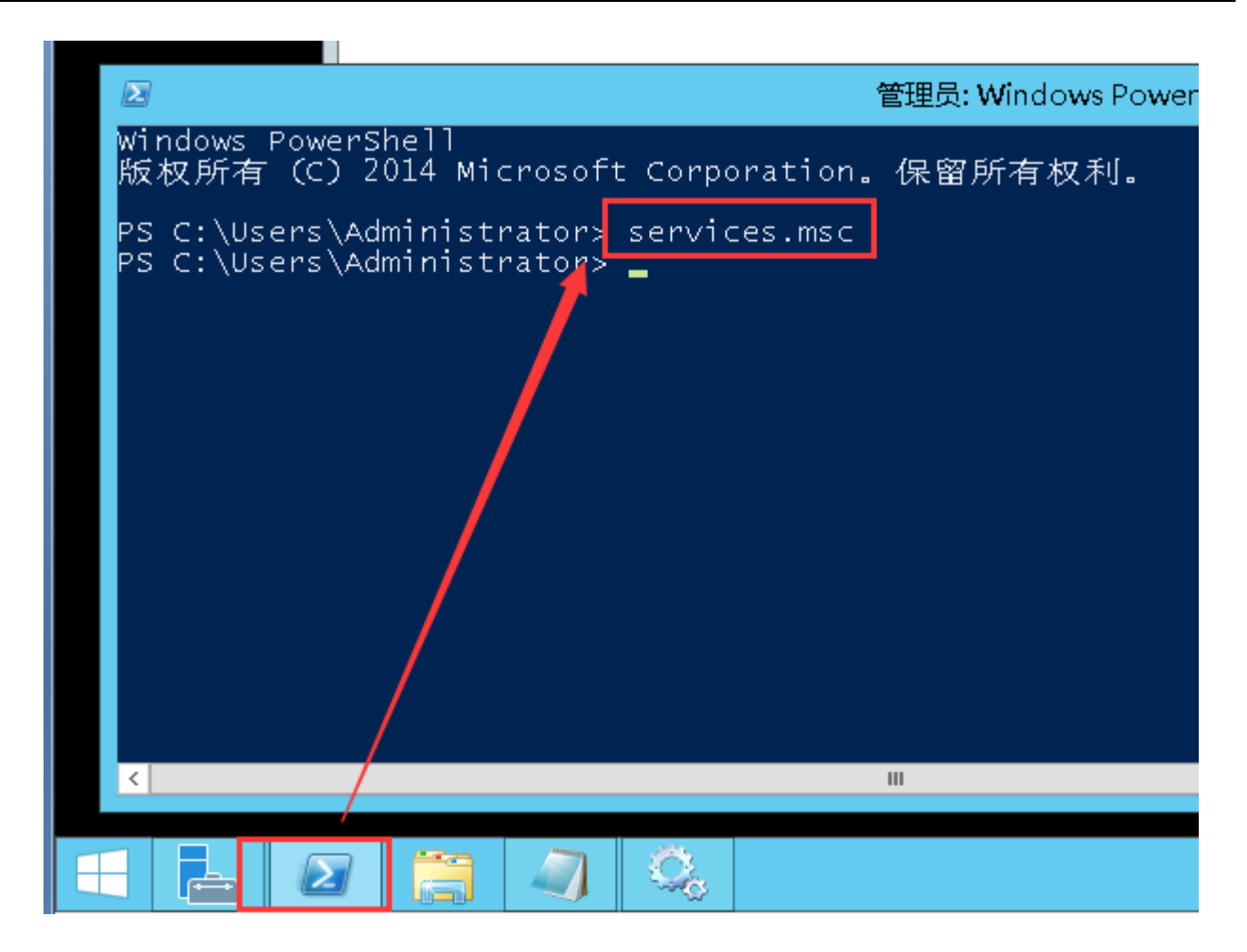

找到 FileZilla Server FTP server 服务,点击停止后即可关闭 ftp 服务。

| Q,                          | 9。 服务              |                               |     |    |        |           |  |   |  |  |
|-----------------------------|--------------------|-------------------------------|-----|----|--------|-----------|--|---|--|--|
| 文件(E) 操作(A) 查看(V) 帮助(H)     |                    |                               |     |    |        |           |  |   |  |  |
| ♦ ♦                         | à 🗟 🛛 🖬 🕨 🔲 II 🕩   |                               |     |    |        |           |  |   |  |  |
| 🔍 服务(本地)                    | 9 服务(本地)           |                               |     |    |        |           |  |   |  |  |
| FileZilla Server FTP server |                    | 名称 📩                          | 描述  | 状态 | 启动类型   | 登录为       |  | ^ |  |  |
|                             |                    | 🔍 FileZilla Server FTP server |     | 正在 | 自动     | .∖FileZil |  |   |  |  |
|                             | 停止此服务              | 🔍 Function Discovery Provi    | FDP |    | 手动     | 本地服务      |  |   |  |  |
|                             | <u>車启动</u> 此服务<br> | 🔍 Function Discovery Reso     | 发布  |    | 手动     | 本地服务      |  |   |  |  |
|                             |                    | 🔍 Group Policy Client         | 此服  | 正在 | 自动(触发… | 本地系统      |  |   |  |  |
|                             |                    | 🔍 Health Key and Certificat   | 为网  |    | 手动     | 本地系统      |  |   |  |  |

找到 MySQL 服务,点击停止后即可关闭 mysql 服务。

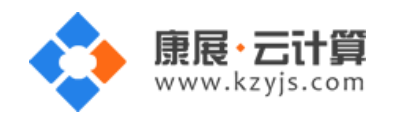

| 0,                   |               | 服务                         |       |      | _ □  | x |
|----------------------|---------------|----------------------------|-------|------|------|---|
| 文件(E) 操作(A) :        | 查看(V) 帮助(H)   |                            |       |      |      |   |
| ( <b>+ +</b> ) 🕅 🗐 ( | à 🗟 🛛 🖬 🕨 🔳 🕪 |                            |       |      |      |   |
| 🔍 服务(本地)             | 9 服务(本地)      |                            |       |      |      |   |
|                      | MySQL56       | 名称                         | 描述 状态 | 启动类型 | 登录为  | ^ |
|                      |               | 🔍 Multimedia Class Schedu  | 基于    | 手动   | 本地系统 |   |
|                      | 停止此服务         | 🔍 MySQL56                  | 正在    | 自动   | 本地系统 |   |
|                      |               | 🎑 Net.Tcp Port Sharing Ser | 提供    | 禁用   | 本地服务 |   |
|                      |               | 🔍 Netlogon                 | 为用    | 手动   | 本地系统 |   |
|                      |               | 🎑 Network Access Protecti  | 网络    | 手动   | 网络服务 |   |
|                      |               | 🔍 Network Connections      | 管理    | 手动   | 本地系统 |   |

版本 v3.0

## 三、如何建立站点

## 用上面获取到的权限,登陆 http://q.kzyjs.com

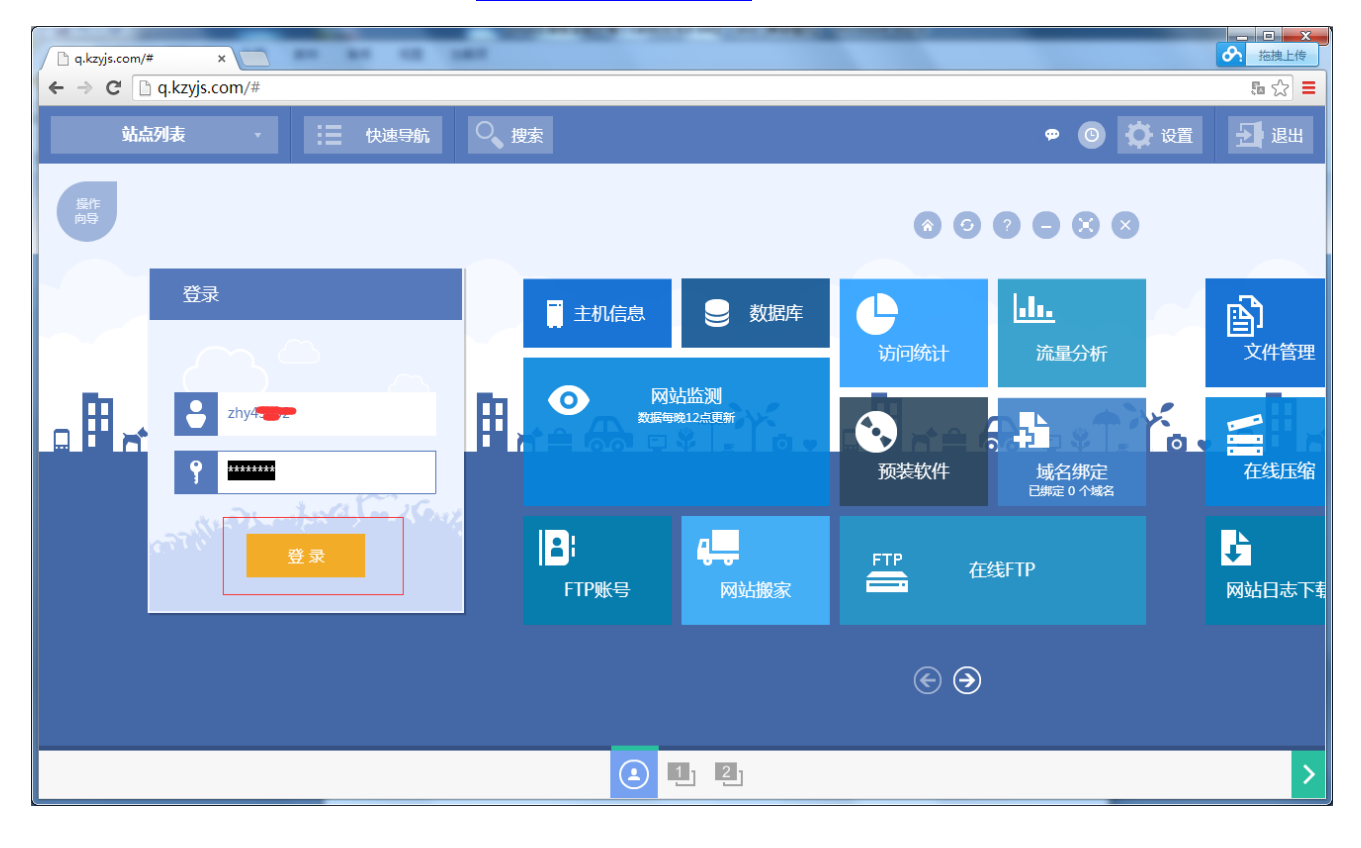

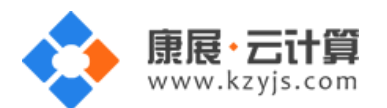

|                                                                                    | The new Profile water                 | THE A REPORT OF  |         | - 0            |
|------------------------------------------------------------------------------------|---------------------------------------|------------------|---------|----------------|
| vmv5aGT6 🔹 🎲 站点管理 :                                                                |                                       |                  |         | 🗢 O 🏟 设置 🛃 退出  |
| 1210<br>Right                                                                      |                                       |                  | 600     | 9 0 0          |
| 🛒 主机信息 😌 数据库                                                                       | <b>し</b>                              | <b>〕</b><br>文件管理 |         | 子站管理<br>共有1个子站 |
| ● 図站協測<br>数据等称12点更新<br>空間信息: 日使用 71.00 MB / ∞ (元現物)<br>流温信息: 日使用 0.00 MB / ∞ (元現物) | ● ● ● ● ● ● ● ● ● ● ● ● ● ● ● ● ● ● ● |                  | 在线解压    | 首页设置 借误页设置     |
| FTP账号<br>の站搬家                                                                      | FTP 在线FTP                             | 🛃 网站日            | 1志下载    | ▶<br>远程文件下载    |
|                                                                                    |                                       |                  | $\odot$ |                |
|                                                                                    | 屏幕                                    |                  |         |                |
| <                                                                                  |                                       | 1 2              |         |                |

点击"增加网站",进入创建站点页面。

## 1、创建网站

可自定义填写 FTP 帐号、选择站点目录、空间大小、数据库大小、月流量信息。如下图:

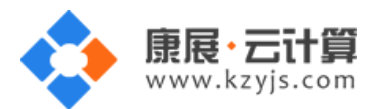

| 🗋 q.kzyjs.com/# | * × 🗋         | -         |        |    |                                                                                              |                           | 2 回 2 2 |
|-----------------|---------------|-----------|--------|----|----------------------------------------------------------------------------------------------|---------------------------|---------|
| ← → C []        | q.kzyjs.com/# |           |        |    |                                                                                              |                           | ā ☆ =   |
|                 |               |           | 创建过程   |    | 功能                                                                                           | 更多                        | ×       |
| ⊕ 创建网站          |               |           | 还米有一台云 | 服纾 | S器吗?还在使用VPS                                                                                  | S吗?你O                     | UT了!    |
| FTP账号:          | 自动生成          |           |        |    | 打诰数据平台巅峰时代                                                                                   | <u>.</u>                  |         |
| FTP密码:          | sDEDED (CR    |           |        |    |                                                                                              |                           |         |
| 站点目录:           | 数据盘 D/可用      | 9.81 GB 🔻 | 创建网站   |    | 按照自身网站需求自定制网站基本信息,创建                                                                         | 一个像你一样独一无                 |         |
| 空间大小:           | 无限制           | MB 🔻      |        | Ĭ  | 二的网站!                                                                                        |                           |         |
| 数据库大小:          | 无限制           | MB 💌      | •      |    |                                                                                              |                           |         |
| 月流量:            | 无限制           | MB 🔻      | 选择脚本   | 0  | 可以在ASP/PHP/.NE1/JSP脚本语言自由切换<br>更多选择。JSP环镜可选择Java版本与Tomca<br>择.net 2.0/3.5或.net 4.0供选择,功能更强大。 | 。控制面极中提供了<br>t版本,.NET环境可选 |         |
|                 | 下一步           |           |        |    |                                                                                              |                           |         |
|                 |               |           | 创建数据库  | 0  | 此空间支持MySql数据库的创建。MySQL是一<br>和结构化查询语言数据库服务器,是当前最流                                             | 个真正多用户 , 多线<br>行的数据库。     |         |
|                 |               |           | 绑定域名   | 0  | 绑定域名                                                                                         |                           |         |
|                 |               |           | 完成     | 0  |                                                                                              |                           |         |

填写完成后,点击"下一步"

## 2、选择脚本

可以在 PHP/JSP 脚本语言自由选择与切换。如下图:

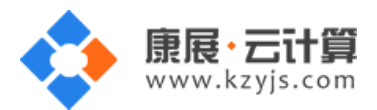

| ] q.kzyjs.com/# | ×             | -  |          |     |                                                          |                               | ▶ 拖拽上传       |
|-----------------|---------------|----|----------|-----|----------------------------------------------------------|-------------------------------|--------------|
| ← ⇒ C □         | q.kzyjs.com/# |    |          |     |                                                          |                               | ā ☆ <b>=</b> |
|                 |               |    | 创建过程     |     | 功能                                                       | 更多                            | ×            |
| Θ               | <b>)</b> 选择脚本 |    | 还米有一台云   | 服务  | S器吗?还在使用VP                                               | S吗?你Ol                        | JT了!         |
| 启用JSP:          | ○ 是 ④ 否       |    |          |     | 打诰数据平台巅峰时代                                               | 2                             |              |
| Java库版本:        | Java 1.8      | *  |          |     |                                                          | 0                             |              |
| Tomcat版本:       | Tomcat 7      | •  | 台版建丽市大   |     | 按照自身网站需求自定制网站基本信息,创建                                     | <b>建</b> 一个像你一样独一无            |              |
| 启用PHP:          | • 是 〇 否       |    | CONTRACT | Ŭ   | 二的网站!                                                    |                               |              |
| PHP版本:          | php 5.2.17    | •  |          |     |                                                          |                               |              |
| 启用ASP:          | • 是 〇 否       |    | 选择脚本     | 0   | 可以在ASP/PHP/.NET/JSP脚本语言自由切推<br>更多选择。JSP环镜可选择Java版本与Tomca | 奂。控制面板中提供了<br>at版本 , .NET环境可选 |              |
| 启用NET:          | • 是 () 否      |    |          |     | 择.net 2.0/3.5或.net 4.0供选择 , 功能更强大                        | .0                            |              |
| .Net版本:         | .net 2.0/3.5  | •  |          |     |                                                          |                               |              |
|                 | 上一步下          | 一步 | 创建数据库    | 0 < | 此空间支持MySql数据库的创建。MySQL是<br>和结构化查询语言数据库服务器,是当前最近          | 一个真正多用户,多线<br>統行的数据库。         |              |
|                 |               |    | 绑定域名     | 0   | 绑定域名                                                     |                               |              |
|                 |               |    | 完成       | 0   |                                                          |                               |              |

点击"下一步"

## 3、创建数据库

创建该云服务器所支持的数据库名。如下图:

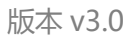

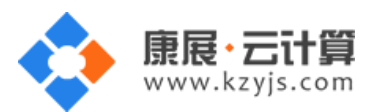

| 🗋 q.kzyjs.com/# 🗙 🔽     | 10 100  |     |                                                       |                        | □ X     描捜上传 |
|-------------------------|---------|-----|-------------------------------------------------------|------------------------|--------------|
| ← → C □ q.kzyjs.com/#   |         |     |                                                       |                        | 5∎ ☆ ≡       |
|                         | 创建过程    |     | 功能                                                    | 更多                     | ×            |
| ● 创建数据库                 | 还米有一台云照 | 服务署 | 器吗?还在使用VPs                                            | S吗?你OU <sup>-</sup>    | 了!           |
| 类型: MySQL ▼<br>名称: 自动生成 |         | 0 打 | 丁造数据平台巅峰时代                                            | ,                      |              |
| 密码: SADFddff<br>上一步 下一步 | 创建网站(   | 0   | 按照目身网站需求自定制网站基本信息,创建<br>二的网站!                         | 一个像你一样独一无              |              |
|                         | 选择脚本(   | •   | 可以在PHP/JSP脚本语言自由切换。控制面板<br>JSP环镜可选择Java版本与Tomcat版本,功能 | 中提供了更多选择。<br>须更强大。     |              |
|                         | 创建数据库(  | •   | 此空间支持MySql数据库的创建。MySQL是一<br>和结构化查询语言数据库服务器,是当前最流      | -个真正多用户 , 多线<br>行的数据库。 |              |
|                         | 绑定域名(   | •   | 绑定域名                                                  |                        |              |
|                         | 完成(     | 0   |                                                       |                        |              |

点击"下一步"

## 4、绑定域名

填写域名进行绑定到此服务器上,在面板内还可进行添加多个域名绑定。

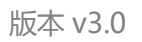

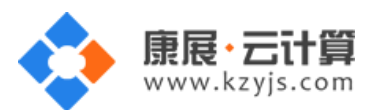

| ☐ q.kzyjs.com/# ×      |        |    |                                                       |                       | □ X     描捜上传   |
|------------------------|--------|----|-------------------------------------------------------|-----------------------|----------------|
| ← ⇒ C' 🗋 q.kzyjs.com/# |        |    |                                                       |                       | 5a 🗘 🔳         |
|                        | 创建过程   |    | 功能                                                    | 更多                    | ×              |
| ⊕ 绑定域名                 | 还米有一台云 | 服纾 | <sup>务</sup> 器吗?还在使用VP                                | S吗?你OU <sup>-</sup>   | 了!             |
| 域名: yourdomains.cn     |        |    | 打造数据平台巅峰时代                                            | 20                    |                |
| L 2/ 94 JORE           | 创建网站   | 0  | 按照自身网站需求自定制网站基本信息,创建<br>二的网站!                         | 一个像你一样独一无             |                |
|                        | 选择脚本   | 0  | 可以在PHP/JSP脚本语言自由切换。控制面极<br>JSP环境可选择Java版本与Tomcat版本,功能 | 反中提供了更多选择。<br>能更强大。   | <b>()</b> 英义 1 |
|                        | 创建数据库  | 0  | 此空间支持MySql数据库的创建。MySQL是<br>和结构化查询语言数据库服务器,是当前最近       | 一个真正多用户,多线<br>流行的数据库。 |                |
|                        | 绑定域名   | 0  | 绑定域名                                                  |                       |                |
| R                      | 完成     | 0  |                                                       |                       |                |
|                        |        |    |                                                       |                       |                |

执行创建后,一个网站就添加成功了,点击"进入控制面板"或是"重新增加一个网站"。如下图:

| 🕒 q.kzyjs.com/# ×     | 10 100 |    |                                                   |                           | の     |
|-----------------------|--------|----|---------------------------------------------------|---------------------------|-------|
| ← → C □ q.kzyjs.com/# |        |    |                                                   |                           | 區 公 🔳 |
|                       | 创建过程   |    | 功能                                                | 更多                        | ×     |
| ⊕ 完成                  | 还米有一台云 | 服务 | S器吗?还在使用Ⅴ                                         | PS吗?你O                    | JT了!  |
|                       |        |    | 打造数据平台巅峰时位                                        | 代                         |       |
|                       | 创建网站   | 0  | 按照自身网站需求自定制网站基本信息,6<br>二的网站!                      | 刘建一个像你一样独一无               |       |
| 进入控制面板                | 选择脚本   | 0  | 可以在PHP/JSP脚本语言自由切换。控制<br>JSP环境可选择Java版本与Tomcat版本, | 面板中提供了更多选择。<br>功能更强大。     |       |
| 从新增加一个网站              | 创建数据库  | 0  | 此空间支持MySqI数据库的创建。MySQL<br>和结构化查询语言数据库服务器,是当前重     | 是一个真正多用户 , 多线<br>最流行的数据库。 |       |
|                       | 绑定域名   | 0  | 绑定域名                                              |                           |       |
|                       | 完成     | 0  |                                                   |                           |       |
| 增加站点 操作成功!首页设置 修改成功!  |        |    |                                                   |                           | ×     |

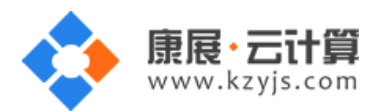

#### 注意:如果您建立的是 JSP 站点,请建立好后,在面板上找到重启 tomcat,进行重启。

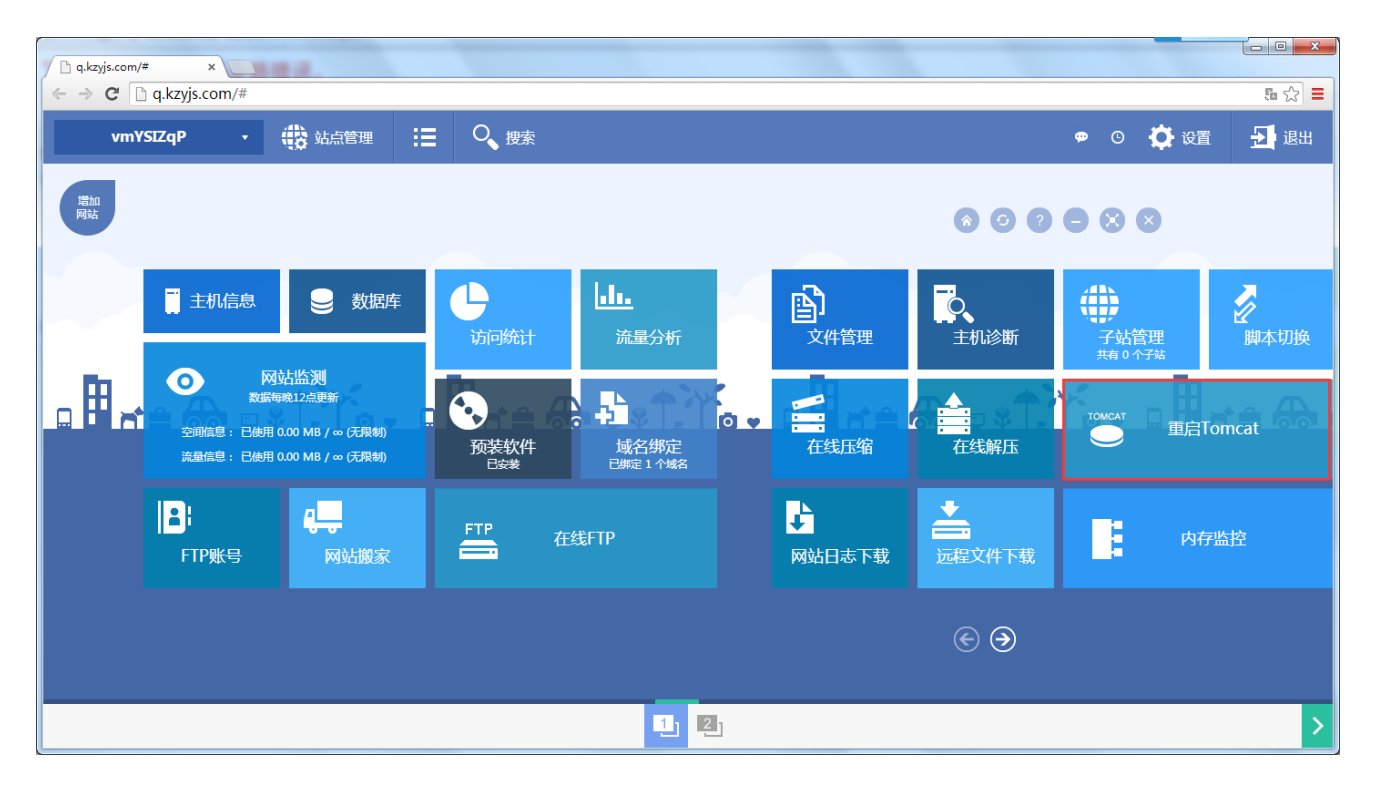

## 四、面板功能介绍

以刚才建的站点为例,进入面板,如下图:

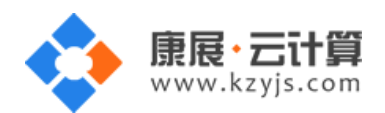

版本 v3.0

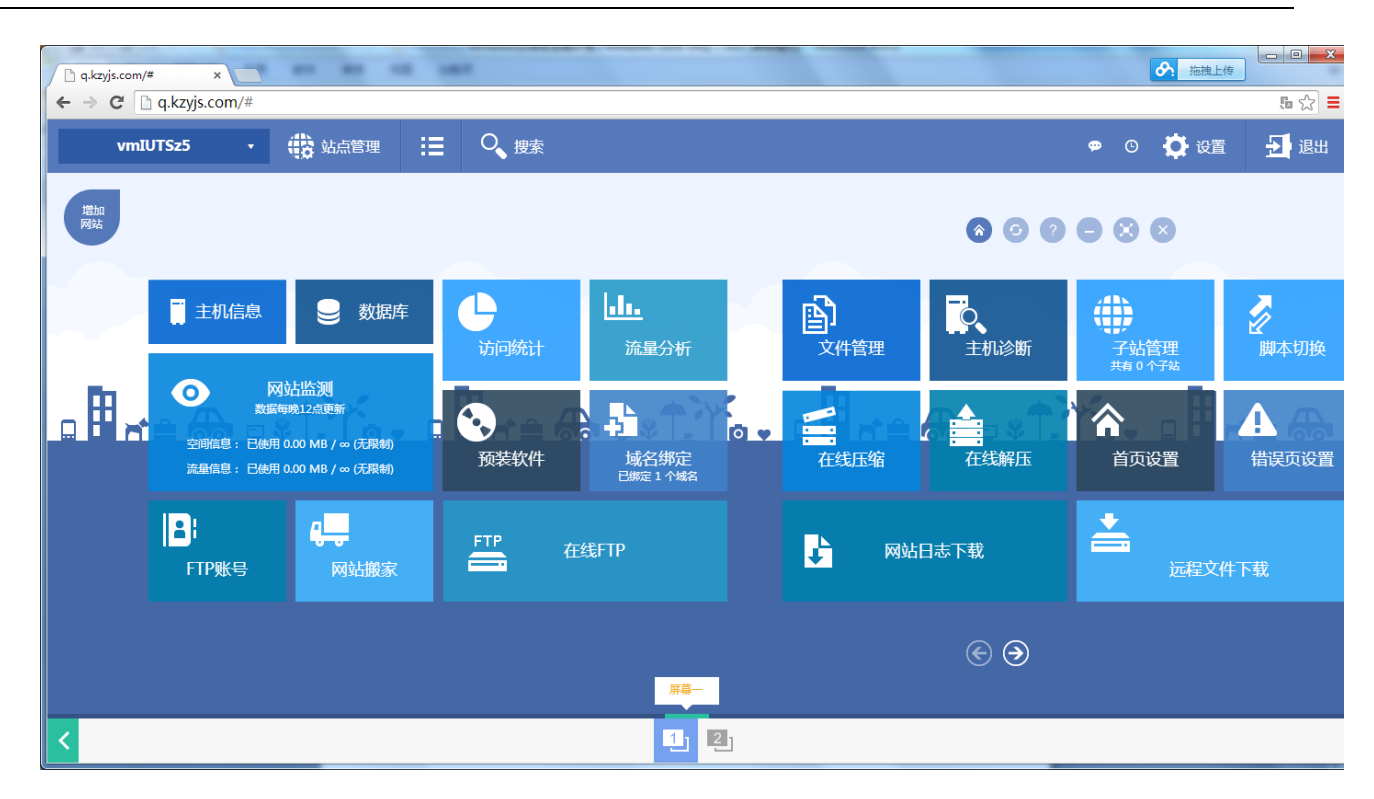

## 1、主机信息

这里列出了环境配置参数及主机的基本信息,还提供了 web 服务及 mysql 服务的重启操作。如下图:

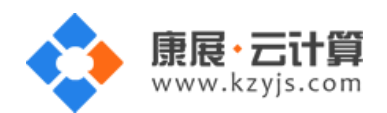

| ] q.kzyjs.com/# | ×                           | URI BI    |           |                                                          |        |              |
|-----------------|-----------------------------|-----------|-----------|----------------------------------------------------------|--------|--------------|
| ← ⇒ C L         | q.kzyjs.com/#               |           |           |                                                          |        | 5a ☆ ■       |
| vmIU            | TS25 • 🛟 站点管理               |           |           |                                                          | 9 C    | 🔅 设置 🚽 退出    |
| 増加<br>网站        |                             |           |           | 8 0                                                      | 0 🛛 🛇  | 8            |
|                 | □ 主机信息                      |           | <b>.</b>  | ■ 主机信息<br>环境配置 →+★/CB                                    |        | 0? – 🗆 🗙     |
|                 |                             | 访问统计      | —<br>流量分析 | 主机名称: vmIUTSz5                                           | 日志状态:  | 关闭 🖨         |
|                 | 网站监测                        |           |           | 主IP: 119.29.22.66                                        | 支持脚本:  | ASP、.Net、PHP |
|                 | 数据每晚12点更新                   |           | A 24      | 攝作系统: Windows                                            | 分配带宽:  | 无限制          |
|                 | 空间信息: 已使用 0.00 MB / ∞ (无限制) |           | V - O 🕈   | 环境美型: IIS                                                | 最大链接数: | 无限制          |
|                 | 流量信息: 已使用 0.00 MB / ∞ (无限制) | 预装软件      | 或名绑定      | 站点状态: 运行 🛇                                               | 月流量:   | 无限制          |
|                 |                             |           |           | Web状态: 井居 ♥                                              | 站点大小:  | た限制<br>工 同 単 |
|                 |                             |           |           | 単后爛作: Web服务 MySQL服务                                      | 数据库为日: | 九陵南<br>10 个  |
|                 |                             | FTP 在线FTP |           | 创建口期: 2015-04-22 15:07:29<br>上次登录日期: 2015-04-22 15:07:20 | 子站数量:  | 20 个         |
|                 | FTP账号 网站搬家                  |           |           | 工/(①泉口茶): 2013-04-22-13.07.25                            |        |              |
|                 |                             |           |           |                                                          |        |              |
|                 |                             |           |           | € €                                                      |        |              |
|                 |                             |           | 主机信息      |                                                          |        |              |
| <               |                             |           | 1         |                                                          |        | >            |

### 2、数据库

这里可以创建数据,修改密码,清空数据,修复数据及删除数据。备案还原功能,提供了用户自己手动 备份及系统自动备份功能同时用户可以一键恢复数据。如下图:

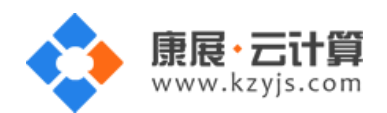

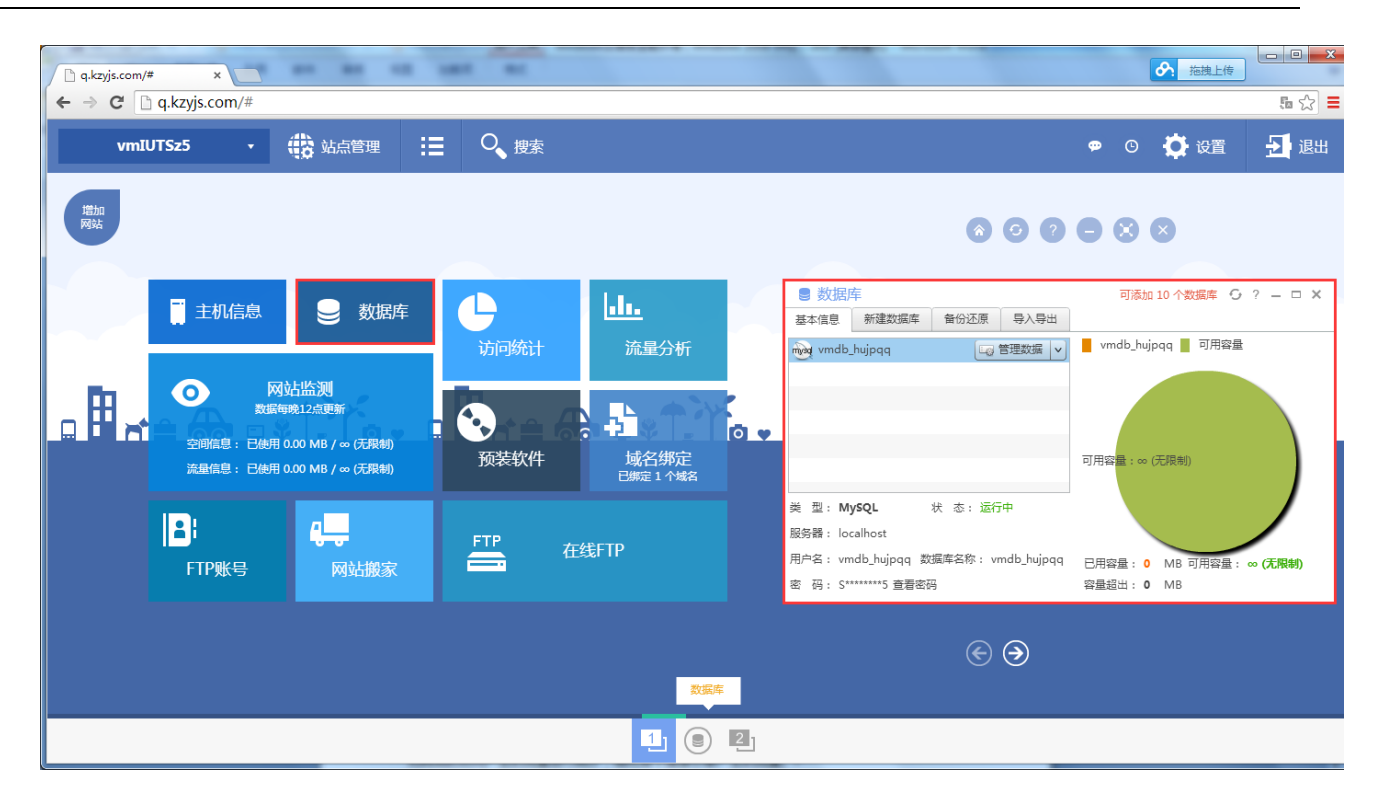

## 3、访问统计

对网站的访问产生的流量进行统计,细化各个搜索引擎产生的流量。

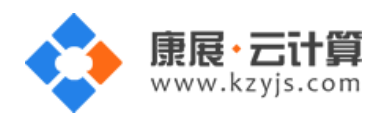

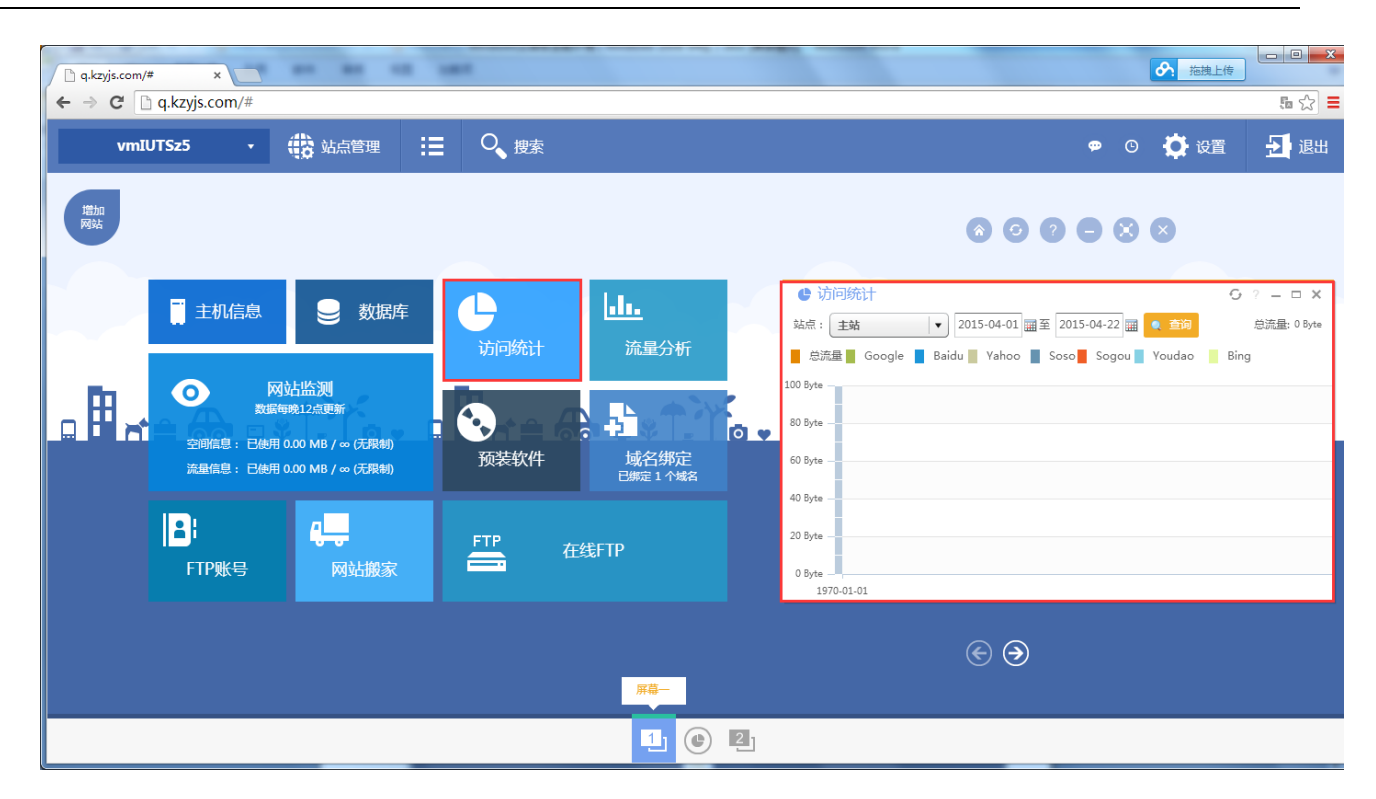

## 4、流量分析

这里提供了整站流量,页面流量,IP流量,爬虫抓取四个明细表。其中 IP流量明细可以结合前面提到 的访问控制进行使用,对不正常的 IP 进行限制访问。

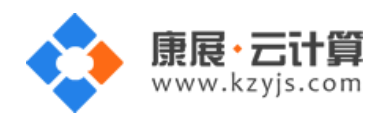

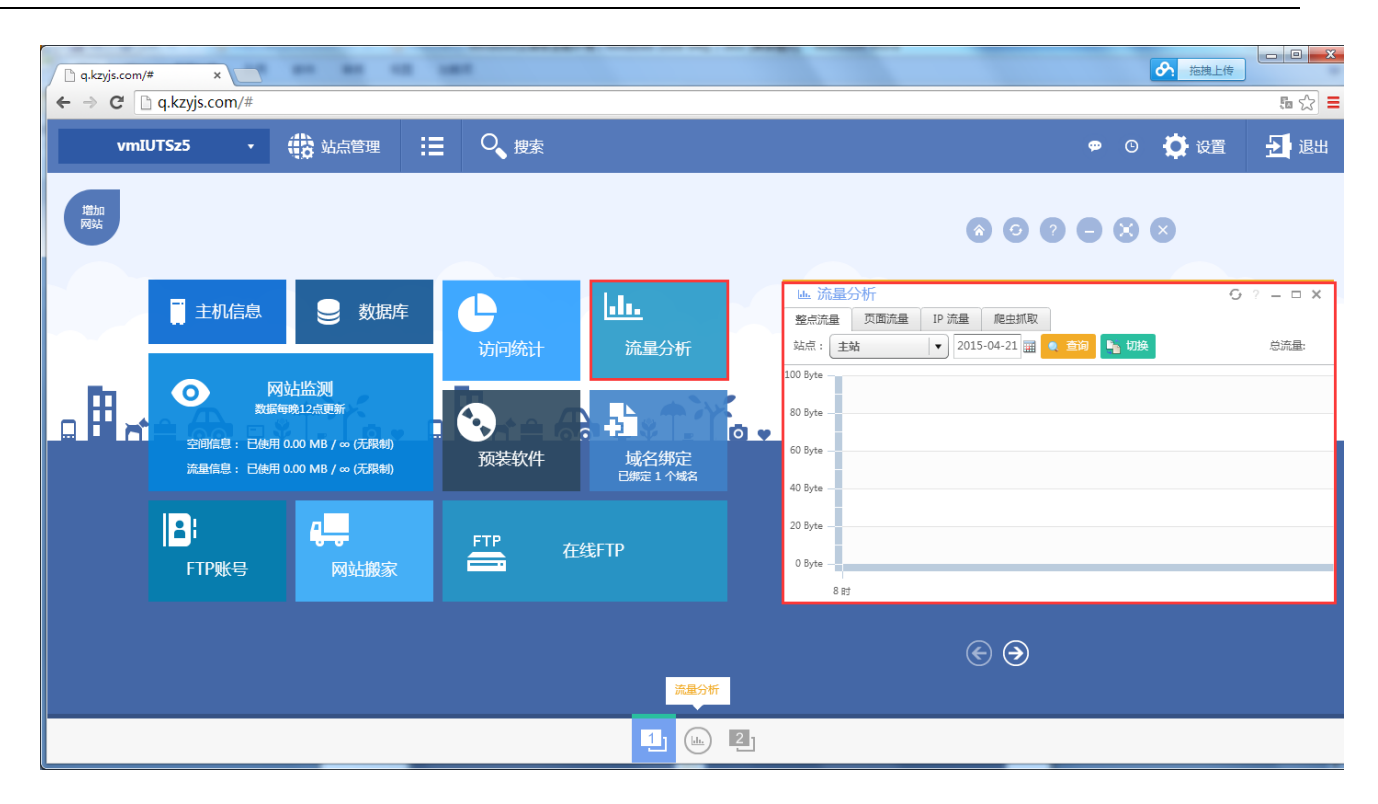

#### 5、网站监测

监测网站空间与流量的使用概况,数据在每晚12点更新。

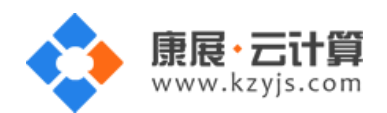

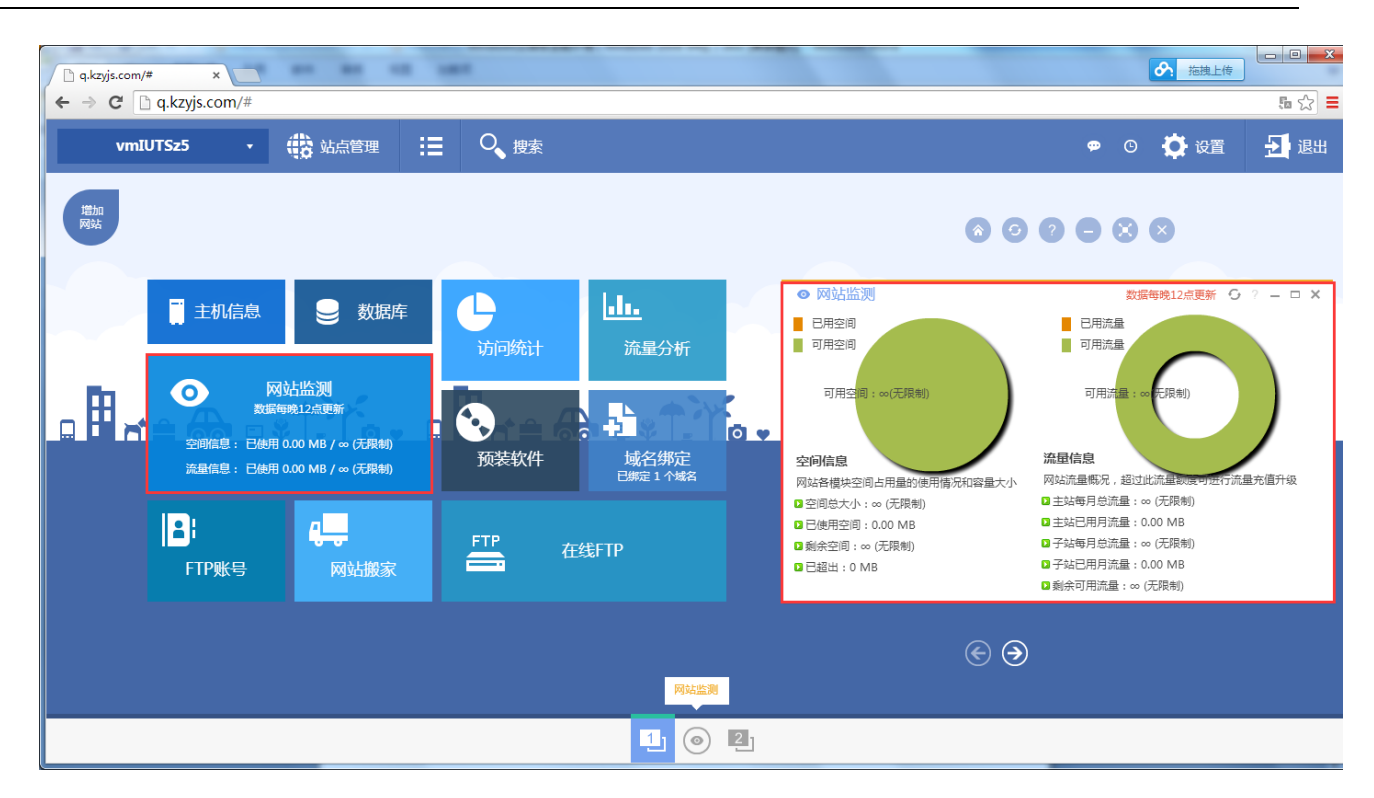

## 6、预装软件

这里提供了 wordpress,discus,phpwind,shopex,ecshop,dedecms,phpcms 等常用程序的下载安装。

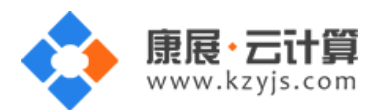

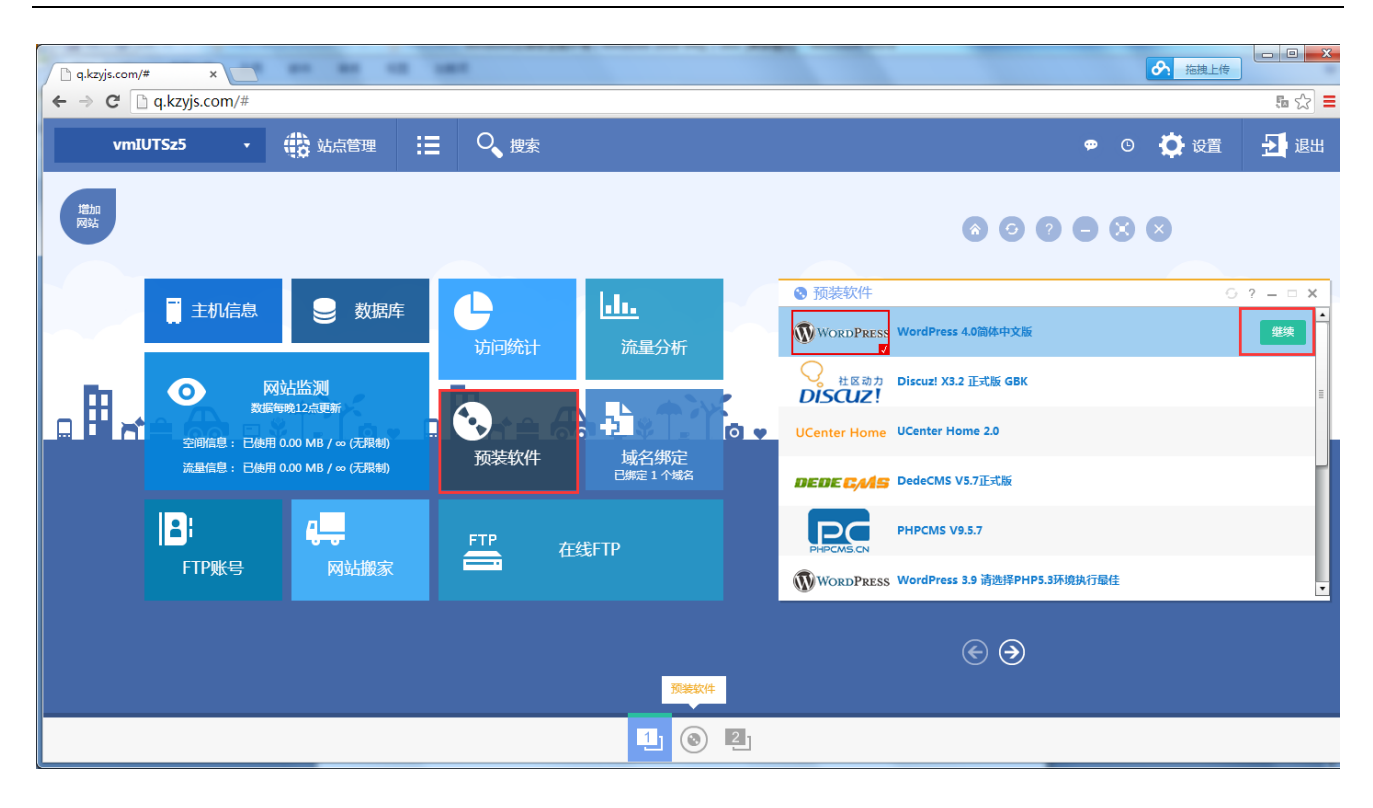

选择你所需要安装的网站程序,点击"继续"

| ] q.kzyjs.com/# | x C                       | -                                                             | 1 181 11                                         |             |     |                                         |                                                                                                    | ⑦ 拖拽上传                                                                           |                                         |
|-----------------|---------------------------|---------------------------------------------------------------|--------------------------------------------------|-------------|-----|-----------------------------------------|----------------------------------------------------------------------------------------------------|----------------------------------------------------------------------------------|-----------------------------------------|
| vmIU            | 175z5 •                   | 🔹 站点管理                                                        | :■ ○ 捜索                                          |             |     |                                         | ¢                                                                                                    | O 🌔 设置                                                                           | ₩ ¥ =                                   |
| 增加网站            |                           |                                                               |                                                  |             |     |                                         | 8006                                                                                                    | 8 8                                                                              |                                         |
|                 | 主机信息                      | 🚽 数据库                                                         |                                                  | <u>htta</u> |     | <ul> <li>预装软件</li> <li>软件图标:</li> </ul> |                                                                                                    |                                                                                  | ? = = ×                                 |
| ₀₿ᡒ             | 文字                        | 動占监测<br>每晚12点更新<br>  0.00 MB / ∞ (元限制)<br>  0.00 MB / ∞ (元限制) | 访问统计<br>•  •  •  •  •  •  •  •  •  •  •  •  •  • | 流量分析        | Q A | 软件名称:<br>软件介绍:                          | WordPress 4.0簡体中文版<br>WordPress 4.0簡体中文版<br>WordPress是一个注重重学、恩用性和网络防滑<br>免患的开源软件,但其价值无法用金线考量,<br>作。易于浏览;在外观上优雅大方、风格满新,<br>能赐太的网络信度发布午台,但更多的是应用于-<br>WordPress能让您曾却对后台技术的担心,集中 | 助个人信息发布平台。W4<br>WordPress的图形设计在<br>色彩诱人。使用WordPres<br>个性化的博客。针对博客<br>P精力做好网站的内容。 | ordPress虽为<br>性能上易于操<br>ss可以搭建功<br>如应用, |
|                 | <mark>■</mark> ¦<br>FTP账号 | <mark>日、</mark><br>网站搬家                                       | FTP                                              | 在线FTP       |     | 选择安装目录:                                 |                                                                                                    |                                                                                  |                                         |
|                 |                           |                                                               |                                                  | 预装软件        | ;   |                                         | € Э                                                                                                    |                                                                                  |                                         |
|                 |                           |                                                               |                                                  | 1 0         | 2   |                                         |                                                                                                    |                                                                                  |                                         |

这里可以查看程序的相关介绍,点击"马上安装"

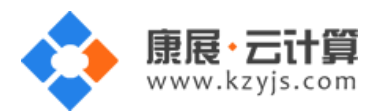

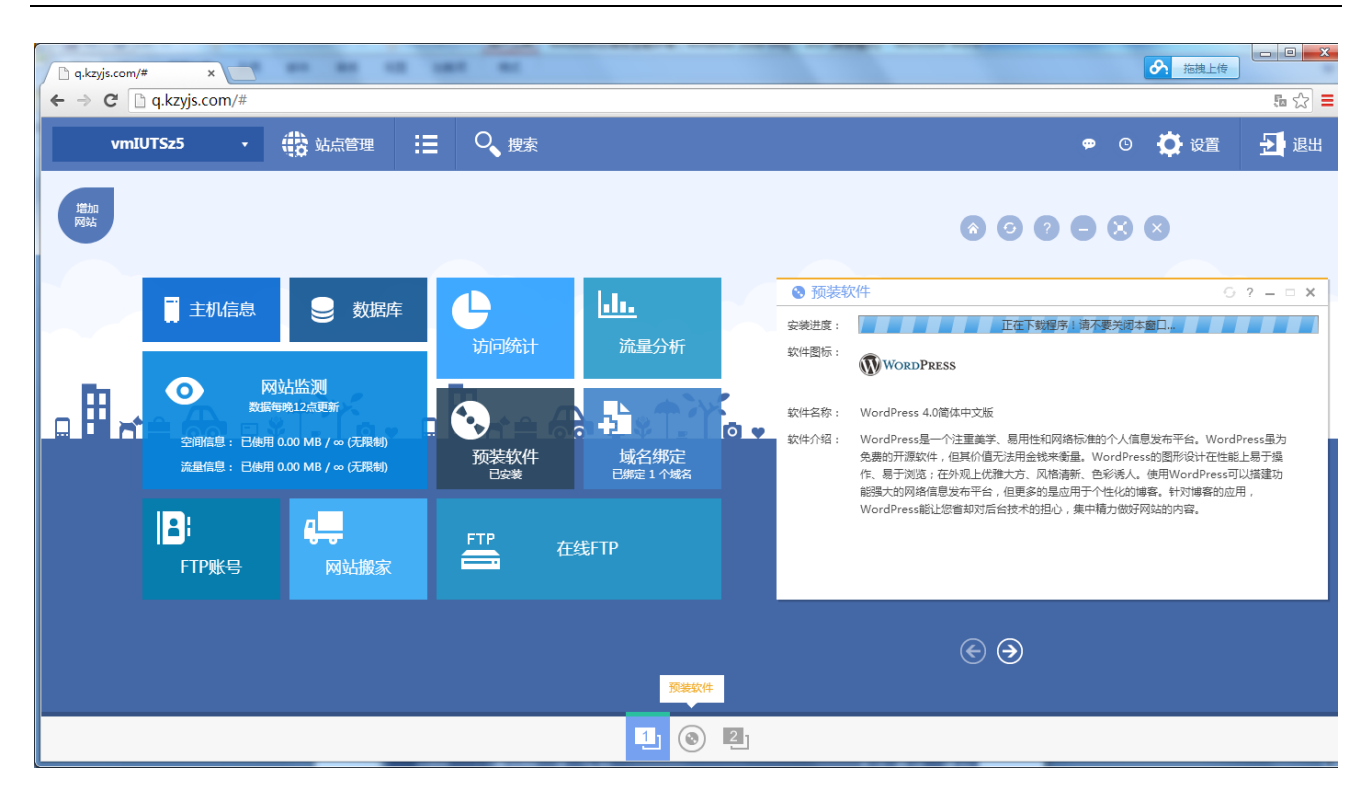

自动下载程序并解压,解压完成后"马上去安装"

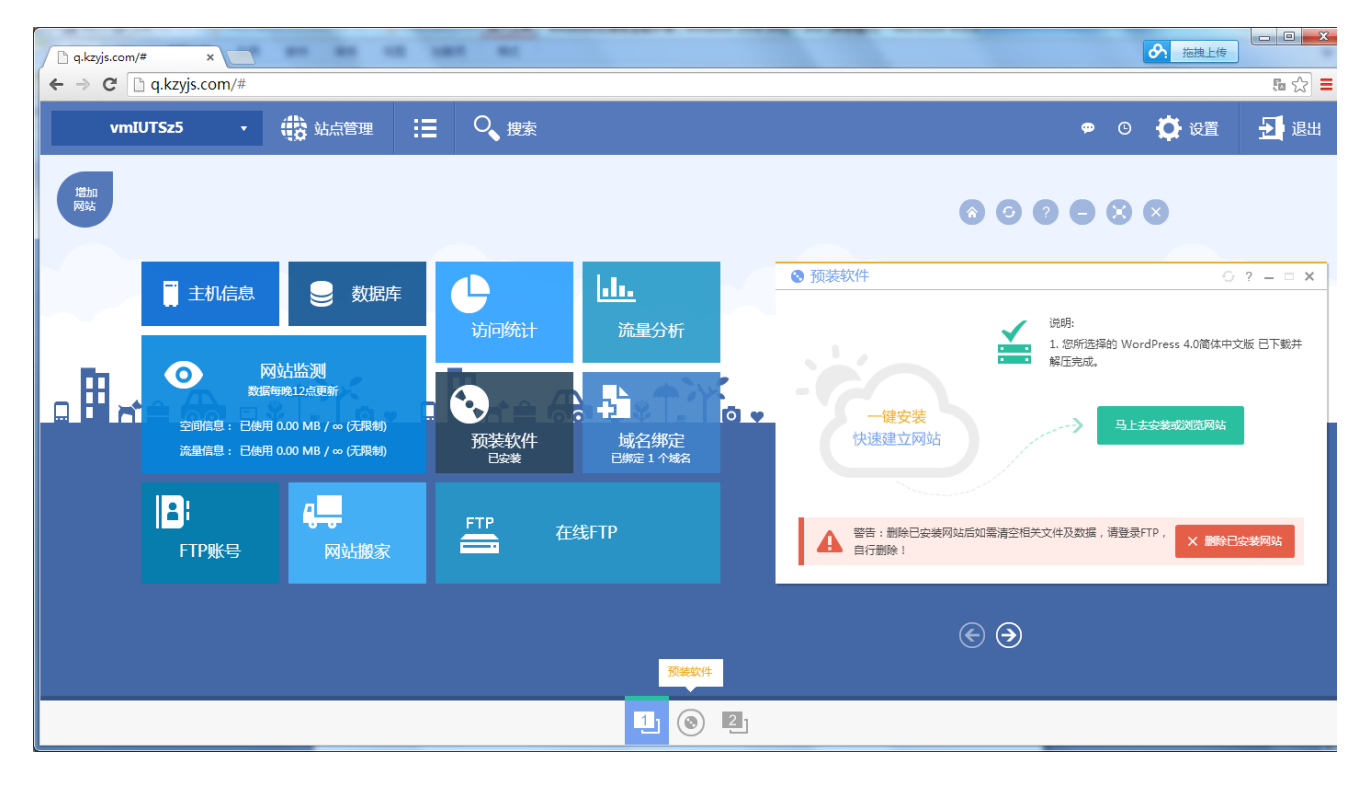

进入安装向导,根据向导提示,一步步安装好网站。

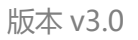

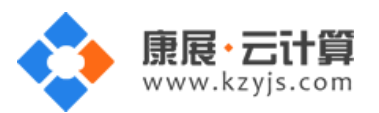

| q.kzyjs.com/# × 🕒 WordPress » 调整                                 |                                                                                                    | た    |
|------------------------------------------------------------------|----------------------------------------------------------------------------------------------------|------|
| $\leftarrow \Rightarrow \mathbf{C}$ by your domains.cn/wp-admin/ | setup-config.php                                                                                                    | ක් = |
|                                                                  |                                                                                                    |      |
|                                                                  | 欢迎使用WordPress。在开始前,我们需要您数据库的一些信息。请准备好如下信息。                                                                                                    |      |
|                                                                  | <ol> <li>数据库用户名</li> <li>数据库用户名</li> <li>数据库密码</li> <li>数据库空码</li> <li>数据库空码</li> <li>数据本前缀(table prefix,特别是当您要在一个数据库中安装多个WordPresserf)</li> <li>我们将使用这些信息创建wp-config.php文件。如果出于任何原因,文件自动创建失败,请不要担心。这个向导的目的只是代您编辑配置文件,填入数据库信息。您可以直接使用文本编辑器打开wp-config-sample.php,填入您的信息,再另存为wp-config.php。需要帮助?没问题!</li> <li>这些信息应由您的主机服务提供商提供。如果您不清差,请联系他们。准备好了的话…</li> <li>现在就开始:</li> </ol> |      |
|                                                                  |                                                                                                    |      |
|                                                                  |                                                                                                    |      |
|                                                                  |                                                                                                    |      |

## 7、域名绑定

这里可以查看已绑定的域名,如果要绑定其他多个域名点击可上角的"添加域名",也可解除绑定。如

下图:

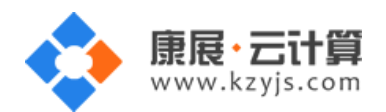

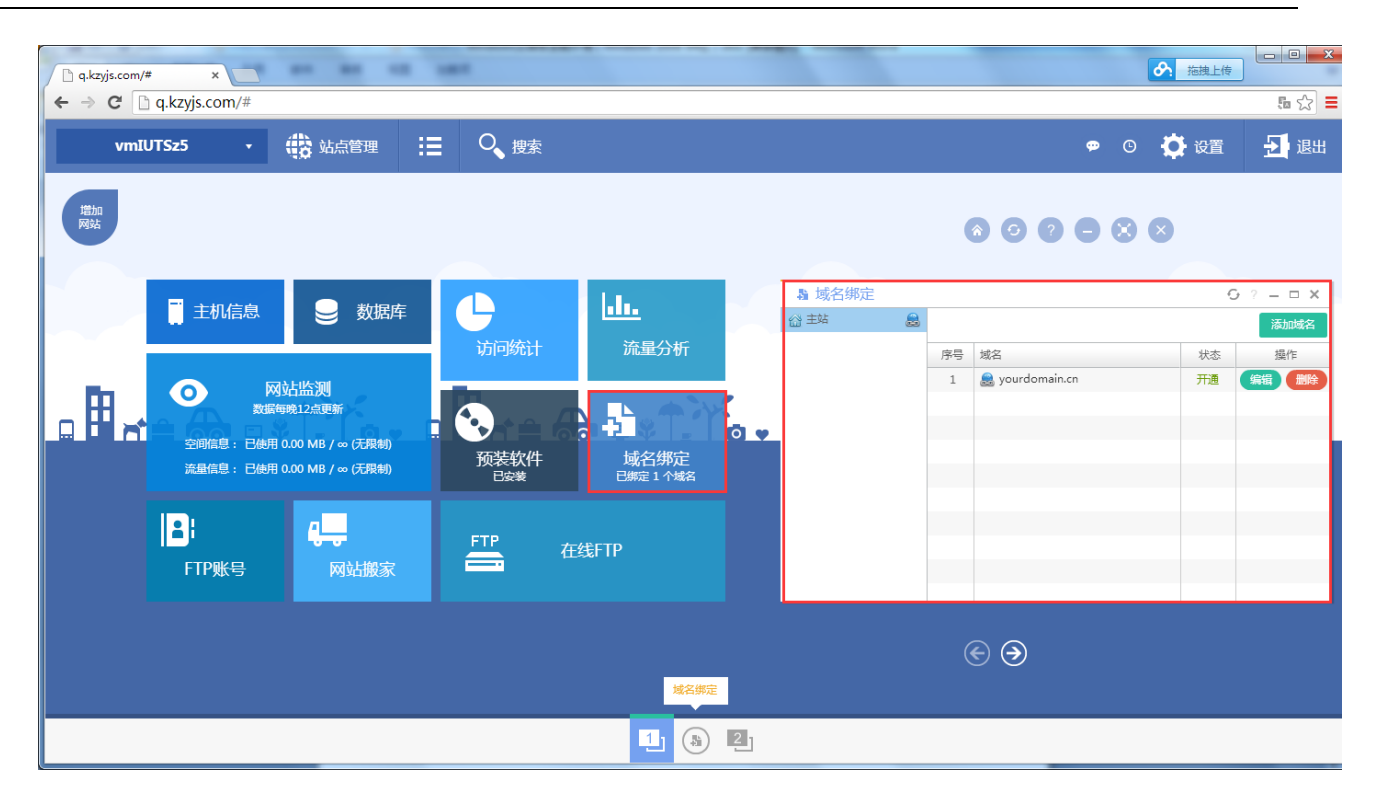

#### 8、FTP 帐号

在这里显示 FTP 帐号,也可查看或重置 FTP 密码。

| 🗋 q.kzyjs.com/# | * ×                       |                               | 1.001            |                                  |          |                                                |   |                                                                     |                                                                                                    |
|-----------------|---------------------------|-------------------------------|------------------|----------------------------------|----------|------------------------------------------------|---|---------------------------------------------------------------------|----------------------------------------------------------------------------------------------------|
| ← → C           | q.kzyjs.com/#             |                               | := 0 ###         |                                  |          |                                                |   |                                                                     |                                                                                                    |
|                 | 」                         | <ul> <li>         ・</li></ul> | ⋮ □ ↓ 搜索<br>访问统计 | ↓ <b>↓↓</b><br>流量分析<br>↓<br>▲名绑定 | (<br>0 • | <ul> <li>              FTP账号 C ? - □</li></ul> |   | <ul> <li>○ ♀ 设置</li> <li>※ ※</li> <li>文件管理</li> <li>在线压缩</li> </ul> | <ul> <li>→ 退出</li> <li>→ しのの</li> <li>→ しのの</li> <l< th=""></l<></ul> |
|                 | <mark>。</mark> }<br>FTP账号 | <b>9</b>                      | FTP              | 在线FTP                            |          |                                                |   | <mark>↓</mark> 网站I                                                  | ∃志下载                                                                                                    |
|                 |                           |                               |                  | FTP账号                            | ÷        | ) (C                                           | € |                                                                     |                                                                                                    |
|                 |                           |                               |                  | <b>1</b> B                       | 2        |                                                |   |                                                                     |                                                                                                    |

点击 "查看密码",会显示完整的 FTP 密码。

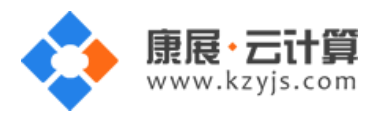

#### 9、脚本切换

PHP5.2/PHP5.3/PHP5.4/php5.5/php5.6/php7.0 、 Java 1.8 、 Tomcat 7/Tomcat 8 、 ASP、.net2.0/3.5、.net4.0 这些范围内用户可以随意切换,非常方便。 比如用 ecshop 程序就得 php5.2.17 版本,这个程序在 php5.4 下是运行不了的;WordPress 博客程序得在 php5.3 版本以上运

行,用户切换起来就非常方便。

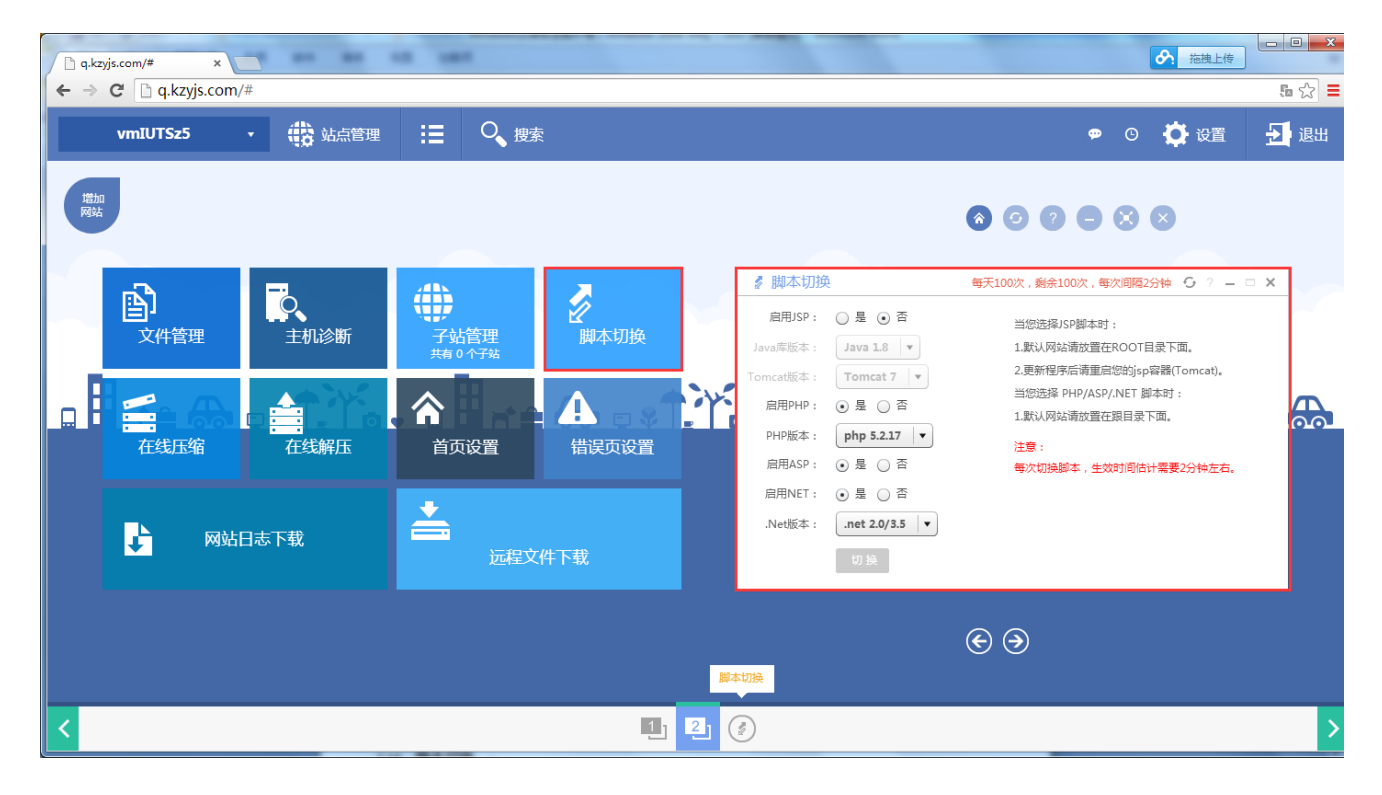

#### 10、在线压缩

选择根目录为整站压缩,也可以将指定的目录或文件打包,然后通过 http://或 ftp://直接下载。

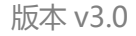

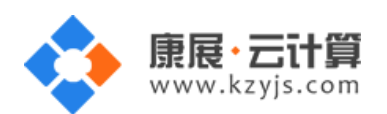

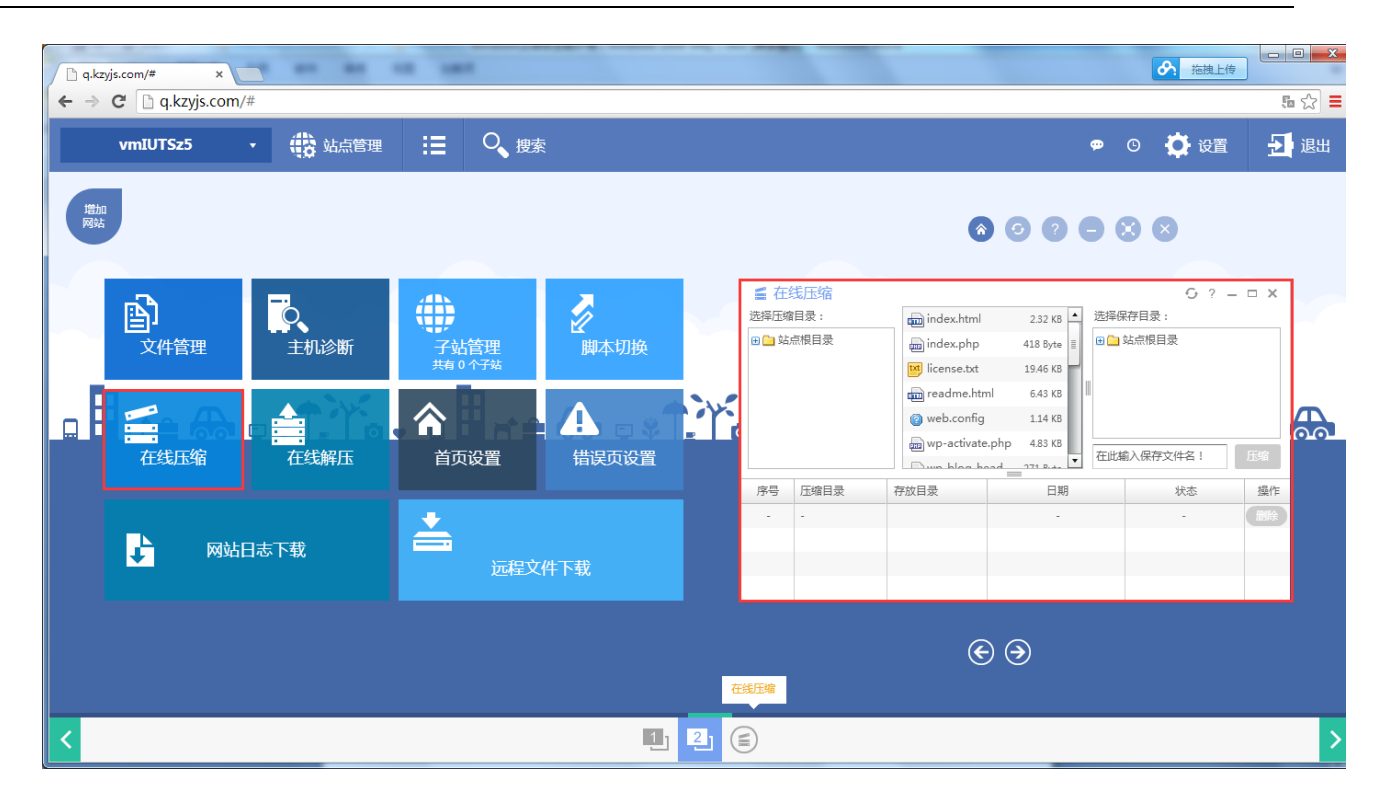

#### 11、在线解压

选择解压文件和释放目录进行解压,支持\*.rar 和\*.zip 压缩文件的解压。

| 🗋 q.kz)                  | /js.com/# ×      |          |                                         |               |      |               |                |      |         | ▲ 拖拽上            | :传       | ×   |
|--------------------------|------------------|----------|-----------------------------------------|---------------|------|---------------|----------------|------|---------|------------------|----------|-----|
| $\leftarrow \Rightarrow$ | C 🗋 q.kzyjs.co   | m/#      |                                         |               |      |               |                |      |         |                  | 5 d      | 2 ≡ |
|                          | vmIUTSz5         | • 🚯 站点管理 | ☷ 🤍 搜                                   | 144           |      |               |                |      | ۵       | 0 🚺 igi          | i 🛃 i    | 昆出  |
| 増加 网站                    |                  |          |                                         |               |      |               | 线解压            | (    | 8 6 9 8 | 8 8              | ×        |     |
|                          | <b>〕</b><br>文件管理 | 主机诊断     | 子站管理<br>共有 0 个子站                        | 脚本切换          |      | 选择解]<br>■ 🔤 호 | 压文件 :<br>4点根目录 |      | 选择      | 釋放目录:<br>] 站点根目录 |          |     |
|                          | 在线压缩             | 在线解压     | <b>合</b><br>首页设置                        | <b>住</b> 误页设置 |      | 序号            | 解压文件           | 释放目录 | 新建      | 这件夹可选!<br>状态     | 解压<br>操作 |     |
|                          | <b>1</b>         | 站日志下载    | 「二日二日二日二日二日二日二日二日二日二日二日二日二日二日二日二日二日二日二日 | 5件下载          |      | -             | -              | -    | -       | -                | 删除       |     |
|                          |                  |          |                                         |               | 仓    | 浅解压           |                | (    | €       |                  |          |     |
| <                        |                  |          |                                         | 1_1           | 2) ( |               |                |      |         |                  |          | >   |

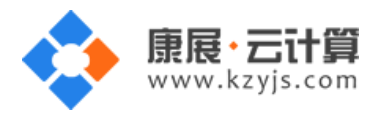

## 12、首页设置

这里可以调整默认首页的文件识别顺序,也可添加首页文件。

|                  | on out                                              |                                                                   |               |
|------------------|-----------------------------------------------------|-------------------------------------------------------------------|---------------|
| vmlUTSz5 • 选站点管理 | Ⅲ                                                   |                                                                   | ● O 🌻 设置 🛃 退出 |
| 123aa<br>1905    |                                                     | ô 0 0                                                             |               |
| 文件管理<br>主机診断     | <ul> <li>子站管理<br/>共前 0 个开始</li> <li>脚本切换</li> </ul> | <ul> <li>★ 首页设置</li> <li>☆ 主站</li> </ul>                          | O? – □ X      |
|                  | 合 日本 日本 日本 日本 日本 日本 日本 日本 日本 日本 日本 日本 日本            | index.php<br>index.asp<br>index.aspx<br>default.aspx<br>index.isp |               |
| ▶ 网站日志下载         | <b>上</b><br>远程文件下载                                  | defaultjsp<br>index.do                                            |               |
|                  |                                                     | <ul> <li>         •          •          •</li></ul>               |               |
| <                | 1                                                   | 2                                                                 | >             |

### 13、站点管理

在这里可以对您创建的站点做统一管理,可以删除,编辑。

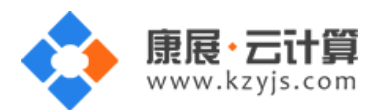

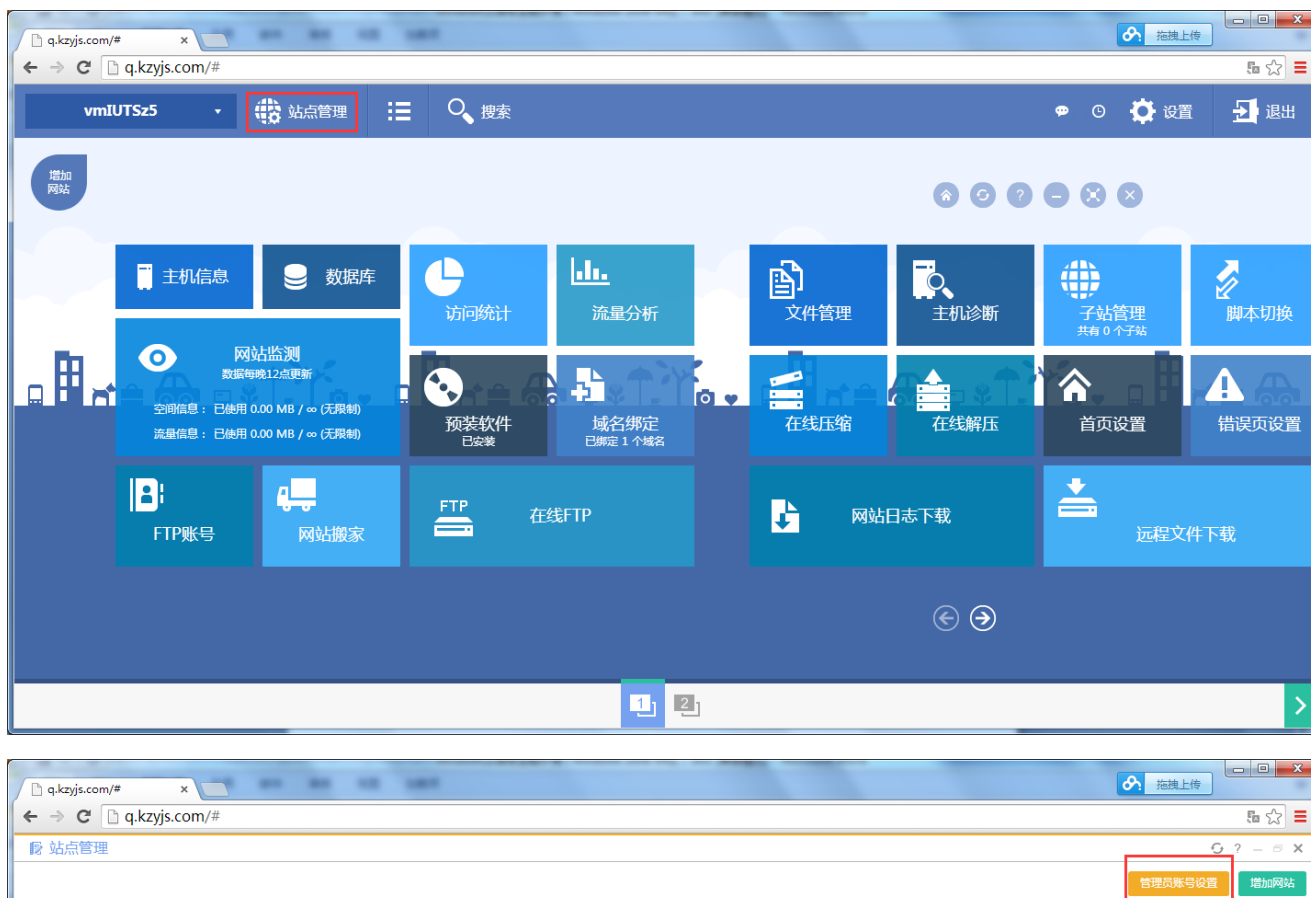

| ▶ 6 1 1 1 1 1 1 1 1 1 1 1 1 1 1 1 1 1 1 | 管理       |            |    |                     |                 |                                  |         | <u>G</u> ? – 🕫 X |
|-----------------------------------------|----------|------------|----|---------------------|-----------------|----------------------------------|---------|------------------|
|                                         |          |            |    |                     |                 |                                  | 管理      | 员账号设置 增加网站       |
| 序号                                      | FTP账号    | FTP密码      | 禁用 | 创建日期                | 站点目录            | 已绑定域名                            | 已用流量    | 操作               |
| 32190                                   | vmIUTSz5 | sDFDFDff09 | 否  | 2015-04-22 15:07:29 | D:/virtualhost/ | yourdomain.cn                    | 0.00 MB | 編輯 删除            |
| 32144                                   | vmv5aGT6 | SDFSDf988  | 否  | 2015-04-22 10:52:29 | D:/virtualhost/ | sdfsadf012-01.cn,sdfasdfd-dsf.cn | 0.00 MB | 编辑 删除            |
| 32139                                   | vmYSIZqP | SDFddff76  | 否  | 2015-04-22 10:37:48 | D:/virtualhost/ | sdfadsf-sdfsdf.cn                | 0.00 MB | 編輯 删除            |
| 32136                                   | vmjWZb35 | SDFdddff98 | 否  | 2015-04-22 10:24:17 | D:/virtualhost/ | sdfsdf-sdfsd.cn                  | 0.00 MB | 編輯 删除            |
|                                         |          |            |    |                     |                 |                                  |         |                  |
|                                         |          |            |    |                     |                 |                                  |         |                  |
|                                         |          |            |    |                     |                 |                                  |         |                  |
|                                         |          |            |    |                     |                 |                                  |         |                  |
|                                         |          |            |    |                     |                 |                                  |         |                  |
|                                         |          |            |    |                     |                 |                                  |         |                  |
|                                         |          |            |    |                     |                 |                                  |         |                  |
|                                         |          |            |    |                     |                 |                                  |         |                  |
|                                         |          |            |    |                     |                 |                                  |         |                  |
|                                         |          |            |    |                     |                 |                                  |         |                  |
|                                         |          |            |    |                     |                 |                                  |         |                  |
|                                         |          |            |    |                     |                 |                                  |         |                  |
|                                         |          |            |    |                     |                 |                                  |         |                  |
|                                         |          |            |    |                     |                 |                                  |         |                  |
|                                         |          |            |    |                     |                 |                                  |         |                  |
|                                         |          |            |    |                     |                 |                                  |         |                  |
|                                         |          |            |    |                     |                 |                                  |         |                  |
|                                         |          |            |    |                     |                 |                                  |         |                  |

点击"管理员账号设置"可以对登陆密码及 mysql 的 root 密码进行修改。

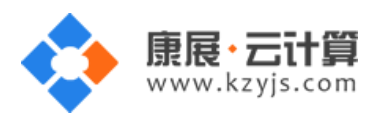

版本 v3.0

| ▶ 5 5 5 5 5 5 5 5 5 5 5 5 5 5 5 5 5 5 5 | <b>反</b> 就点管理                 |                                           |                     |                             |                          |                         |                 |             |
|-----------------------------------------|-------------------------------|-------------------------------------------|---------------------|-----------------------------|--------------------------|-------------------------|-----------------|-------------|
| 管理员账号:<br>管理员密码:                        | 管理员账号<br>zhy43652<br>gkZemerc | MySQL数机<br>数据库账号: root<br>数据库密码: hohUjQSC | 库<br><sup>Cab</sup> |                             |                          | •                       |                 |             |
| 序号<br>32156                             | FTP账号<br>vmVj9z0Z             | FTP密码<br>DFdf889sD                        | 禁用                  | 创建日期<br>2015-04-22 11:53:43 | 站点目录<br>/mnt/vdb1/virtua | 已绑定域名<br>yourdomains.cn | 已用流量<br>0.00 MB | 操作<br>编辑 删除 |

## 五、软件安装路径

| 软件名称            | 软件路径                          |  |  |  |
|-----------------|-------------------------------|--|--|--|
| IIS8            | ::\windows\system32\inetsrv   |  |  |  |
| php5.2          | C:\usr\local\php\php-5.2      |  |  |  |
| php5.3          | C:\usr\local\php\php-5.3      |  |  |  |
| php5.4          | C:\usr\local\php\php-5.4      |  |  |  |
| php5.5          | C:\usr\local\php\php-5.5      |  |  |  |
| php5.6          | C:\usr\local\php\php-5.6      |  |  |  |
| php7.0          | C:\usr\local\php\php-7.0      |  |  |  |
| mysql5.6        | C:\Program Files\Mysql        |  |  |  |
| FileZilla0.9.50 | C:\usr\local\FileZilla Server |  |  |  |
| tomcat7         | C:\usr\local\ tomcat\tomcat-7 |  |  |  |
| tomcat8         | C:\usr\local\ tomcat\tomcat-8 |  |  |  |
| jdk8u45         | C:\usr\local\jre\jre-1.8      |  |  |  |
| phpmyadmin4.4.2 | C:\VirtualHost\Default        |  |  |  |